## How to use Kyushu University Career Support System (Job posting search)

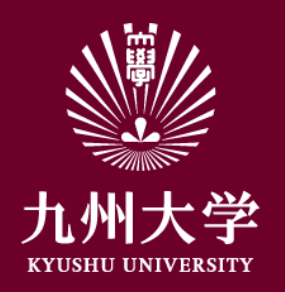

Kyushu University Student Affairs Department, Career and Scholarship Support Division

Click this URL or scan QR code to login. <u>https://uc-student.jp/kyushu-u/</u>

Enter your SSO-KID and password then click [Login]

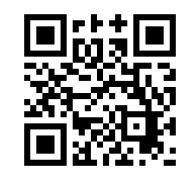

🐝 九州大学

Kyushu University SSO system シングルサインオンシステム

| SSO-KID 🚺  |                 |
|------------|-----------------|
| Password 🚺 |                 |
|            |                 |
| ローのサード     | への属性详信の同音を取り削けて |

九州大学全学共通ID(SSO-KID)でログイン・サインインして下さい。

ログイン方法が分からない時には

お知らせ / Notification

2020年9月16日より新システムに移行しました。 学内のサービスはこれまでと同様に利用できますが、 学外のサービスはご利用前に情報の送信について 同意いただく必要があります。

Occeperated by Shibboleth学術認証フェテレーション

お問い合せ: 情報統括本部 認証基盤事業室 id-room(at)iiikyushu-u.ac.jp

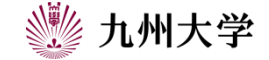

1

## 2. How to see a job posting

There are 2 ways to see a job posting. ①Click "search" from Kyushu University Career Support System top page.

You can specify company's type and work location and search job posting.

**%Job posting will be uploaded after** March 1<sup>st</sup>right before the year you are going to graduate.

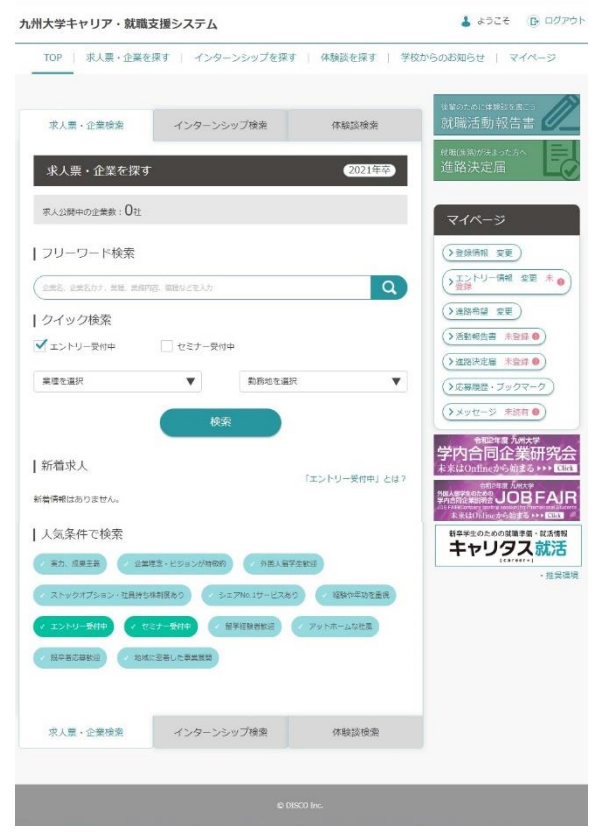

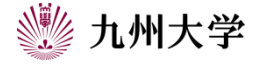

## 2. How to see a job posting

② Click "search for a job posting and company" from Kyushu University Career Support System top page. You can specify in more details than
①. It will be useful for you to use differently depending if you would like to see a job posting quickly then ①, specify a job posting in more detail then ②.

**%Job posting will be uploaded after** March 1<sup>st</sup>right before the year you are going to graduate.

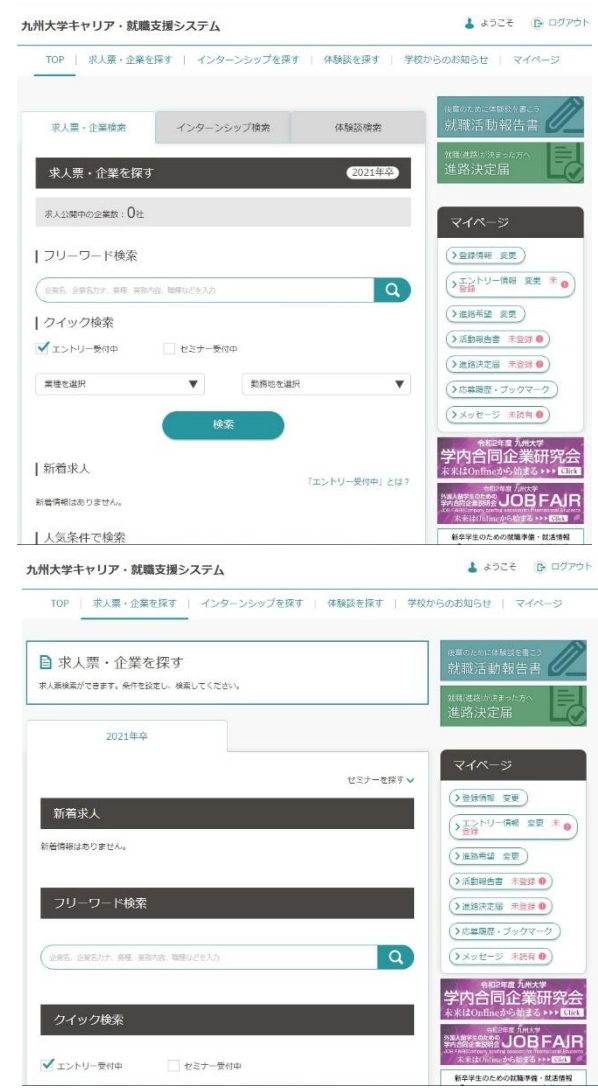

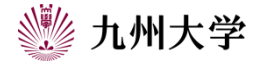